# كيفية تمرير التحديت أونلاين لجهاز ECHOLINK PRIME

- 1) قبل كل شـيء، يجب التأكد من أن الجهاز متصل بالأنترنت
  - 2) إضغط على زر `**Menu**` الخاص بريموت كنترول لدخول إلى الواجهة الرئيسية للجهاز

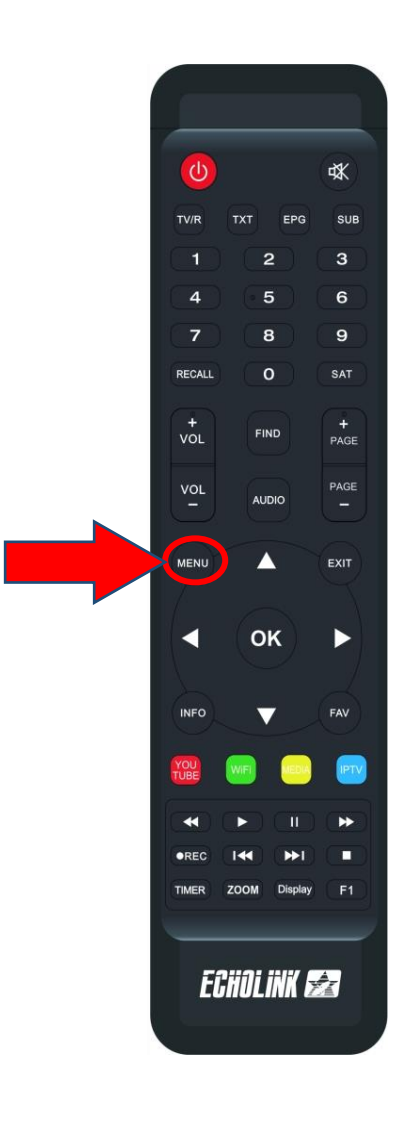

#### 3) إضغط على Update

| 😙 Apps           |                  |                |               | ■ 00:1           |
|------------------|------------------|----------------|---------------|------------------|
| Apollo5          | <b>D</b> YouTube |                | Radio         | RSS RSS          |
| Quran            | <b>Stalker</b>   | <b>X</b> TREAM |               | Update           |
| Paramètres       |                  |                |               |                  |
| USB Manager      | A System         | Réglage du OS[ | CHMax Setting | Contrôle Parenti |
| Réglage de la co | 3G 3G            | 🗢 WiFi         | Paramettre IP | Menu du Patch    |
|                  |                  |                |               |                  |

## 4) إختر التحديت الأخير للجهاز تم إضغط على زر ` OK لبدء عملية التحميل

|  | Index     | Version          | Туре        | Date                          |
|--|-----------|------------------|-------------|-------------------------------|
|  | > 1       | 1.14             | SW Update   | 2024-02-29 00:06:46           |
|  | 2         | 2024-02-24       | Key         | 2024-02-24 12:00:11           |
|  | 3         | 2022-07-01       | Youtube CFG | 2022-07-01 04:04:18           |
|  |           |                  |             |                               |
|  |           |                  |             |                               |
|  |           |                  |             |                               |
|  | 1.Fixed I | Mi series issue. |             |                               |
|  |           | Load from        | Cloud       | ok Démarrer le téléchargement |
|  |           |                  |             |                               |

| Index   | Version            | Туре                                 | Date               |              |
|---------|--------------------|--------------------------------------|--------------------|--------------|
| 1       | 1.14               | SW Update                            | 2024-02-29 00:06:4 | 46           |
| 2       | 2024-02-24         | Key                                  | 2024-02-24 12:00:1 | 11           |
| 3       | 2022-07-01         | Youtube CFG                          | 2022-07-01 04:04:1 | 18           |
|         |                    |                                      |                    |              |
|         |                    | Information                          |                    |              |
|         |                    | Download progress (50%), please wait |                    |              |
| 1.Fixed | d Mi series issue. |                                      |                    |              |
|         | Load from          | Cloud                                | ok Démarrer le té  | léchargement |

#### 5) بعد تحميل التحديت ، سوف تضهر لك هده الرسـالة إضغط على '**Oui**' لبدء عملية تتبيثه على جهازك

| Index             | Version    | Туре        | Date                      |       |
|-------------------|------------|-------------|---------------------------|-------|
| 1                 | 1.14       | SW Update   | 2024-02-29 00:06:46       |       |
| 2                 | 2024-02-24 | Кеу         | 2024-02-24 12:00:11       |       |
| 3                 | 2022-07-01 | Youtube CFG | 2022-07-01 04:04:18       |       |
|                   | Attention  |             |                           |       |
| 1.Fixed Mi series |            |             |                           |       |
|                   |            |             |                           |       |
|                   | Load from  | Cloud       | ok Démarrer le télécharge | ement |

|                       |            | التحديث         | بدأت عملية                    |  |
|-----------------------|------------|-----------------|-------------------------------|--|
|                       |            |                 |                               |  |
| Index                 | Version    | Туре            | Date                          |  |
|                       | 1.14       | SW Update       | 2024-02-29 00:06:46           |  |
| 2                     | 2024-02-24 | Key             | 2024-02-24 12:00:11           |  |
| 3                     | 2022-07-01 | Youtube CFG     | 2022-07-01 04:04:18           |  |
|                       |            | Upda            | iting data                    |  |
|                       |            | Nom de 🗖 Ni Ett | eint ni allumer               |  |
| 1.Fixed Mi series iss |            |                 |                               |  |
|                       |            |                 |                               |  |
|                       |            |                 |                               |  |
|                       |            |                 |                               |  |
|                       | Load fro   | om Cloud        | ok Démarrer le téléchargement |  |

## ملاحضة هامة : إحرص على أن ألا يتم فصل الكهرباء على الجهاز أتناء التحديت

بعد إنتهاء التحديت ، الجهاز سوف يعيد تشغيل نفسه

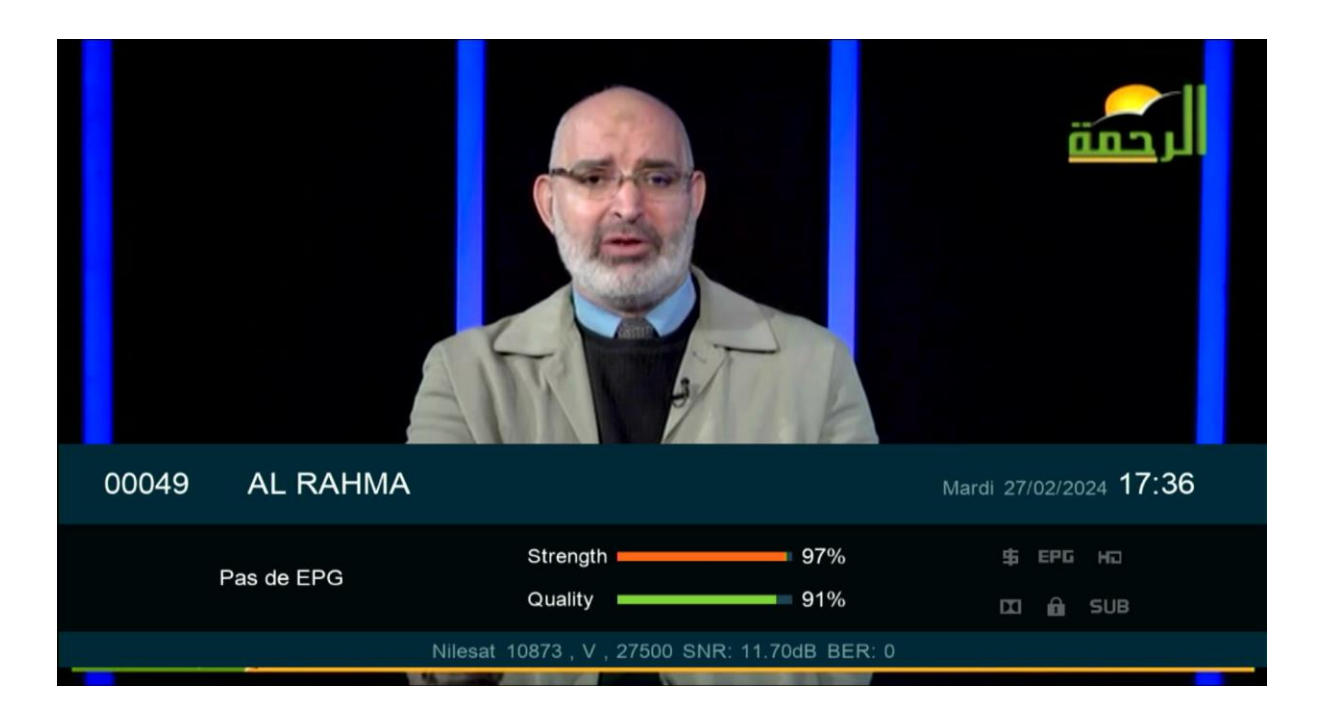

مبروك عليك تم تحديث جهازك بنجاح إلى اللقاء في تدوينات اخرى